# **Company Surge**<sup>®</sup> for Marketo

Activating Company Surge® for Sales and Marketing

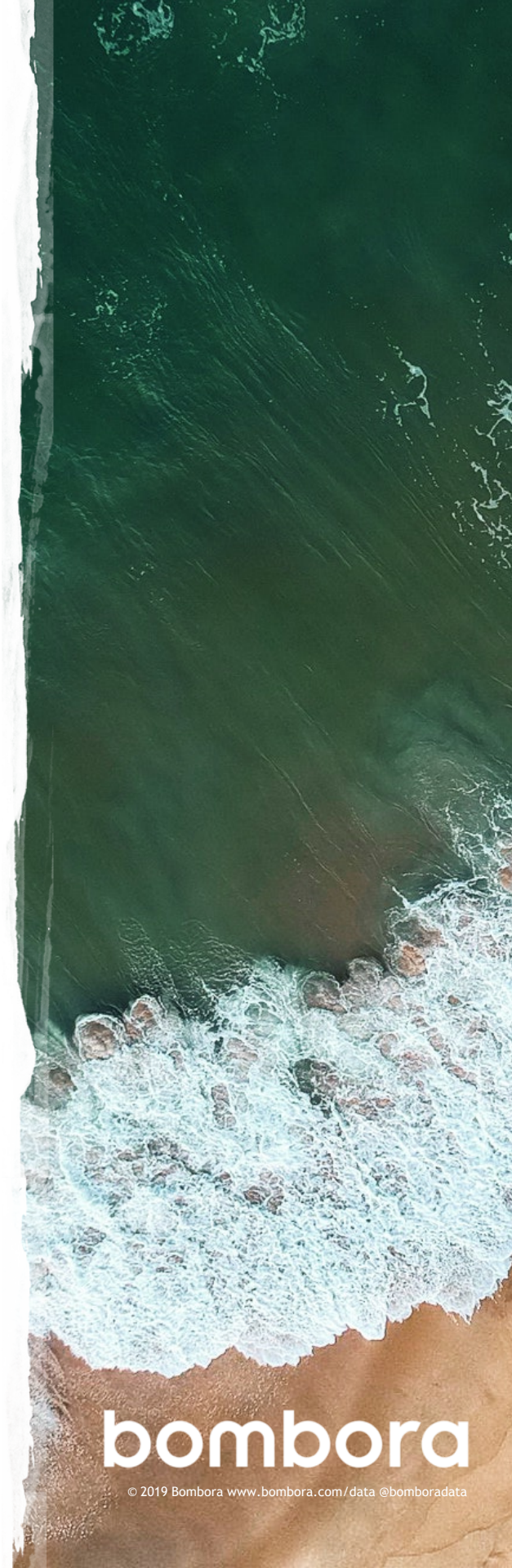

# Contents

|                                                   | Page # |
|---------------------------------------------------|--------|
| Introduction                                      | 3-4    |
| Building an email nurture program                 | 5-8    |
| Creating an engagement nurture program            | 9-11   |
| Creating a sales task for high value leads        | 12-13  |
| Leveraging Company Surge® for digital advertising | 14     |
| Contact information                               | 15     |

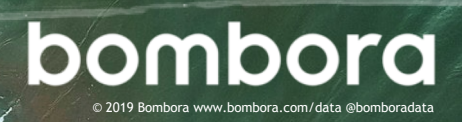

# Getting started

#### Introduction

Now that you have integrated Company Surge<sup>®</sup> for Marketo and have set up your instance with the foundational steps outlined in the *Bombora Getting Starting guide*, you're ready to activate the data across your marketing programs.

There are many ways to get value from your Company Surge<sup>®</sup> data. This activation guide will provide a few common use cases for a B2B marketer working at an example web conferencing company.

#### Example company details:

- Sells ABM software
- Key buyers are Director levels and above from the marketing and sales departments at their target companies
- Has account-based alignment with the sales team
- Manages both email marketing and digital advertising campaigns
- Has Bombora Company Surge<sup>®</sup>

#### What is Company Surge® data?

Derived from Intent data, Company Surge® data indicates when a business starts consuming content on a B2B topic much more than they normally do, according to historical data and benchmarks. It identifies when businesses are actively researching products or services signaling purchase intent.

If you need help setting up your Marketo workflows, please contact your Bombora Account Manager.

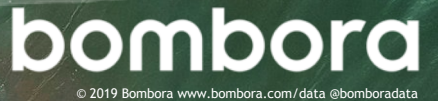

Please note that in all these use cases, it assumes that you have followed all the steps from the *Getting Started guide* including, building a Smart List for each cluster, a segmentation program, and a cluster count custom field in Salesforce and Marketo.

#### 1 Building an email nurture program.

Email nurture programs are core to Marketo and essential for generating MQLs. With the knowledge that a target company is showing intent on your relevant cluster(s), you can further segment your emails by Marketing and IT departments for more targeted messaging. If there is no response from the prospect after several emails, sales can follow up with an email or call.

#### 2 Creating an engagement nurture campaign.

Engagement nurture programs are beneficial for accomplishing complex nurturing with ease, where people can be added to different stages of the campaign based on a set of criteria. Marketers are often interested in reaching prospects that are not only showing intent on one cluster, but several clusters which is a very strong indicator of intent. Creating an engagement nurture campaign would allow you to set cluster thresholds as the criteria for people being added to different parts of the stream (i.e. early, mid, late).

#### 3 Creating a sales task for high value leads.

When a target company is showing intent across a multiple clusters, you may want to have the appropriate sales rep call that lead immediately and bypass your nurture program. One way to alert your sales team of this opportunity is to create a sales task in Salesforce for lead follow up.

#### **4** Leveraging Company Surge<sup>®</sup> for digital advertising.

Using Marketo's LaunchPoint service to extend your reach of target prospects or orchestrate account-based initiatives is an effective way to use Company Surge<sup>®</sup> data. This can help create a more holistic marketing campaign that engages prospects across channels they use like LinkedIn, Facebook, and Google. Please note you must add the channel partner you wish to use (e.g. LinkedIn) to your instance as a LaunchPoint service. For step-by-step directions, refer to Marketo documents <u>here</u>.

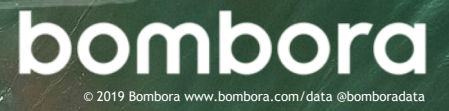

# Building an email nurture campaign

In this email nurture campaign, the example company uses Company Surge<sup>®</sup> to drive engagement with those actively researching account-based marketing (ABM) solutions and not actively engaged with the sales team. While the company sells multiple products to a variety of roles, the campaign is solely focused on people that work in marketing or sales, the departments that compose the buying center for this solution. Each department has unique value drivers, so this campaign sends different emails to IT and Marketing.

#### The flow of the campaign:

- Entry: Entry occurs when a person is identified as showing intent on "ABM" is in marketing, and is not engaged with the sales team
- Email 1: The campaign sends an email with an offer and then waits 3 days for a response. If the asset is downloaded, sales is tasked to call if the person is director level or above
- Email 2: If asset is not downloaded, an alternate offer is sent. If the asset is downloaded, sales is tasked to call if the person is director level or above
- Email 3: After 4 additional days, the person has not downloaded any asset, the person receives a text only email on behalf of the sales rep. After 2 days, if the person has not responded, the sales rep is tasked to call the person if the person is director level or above

### Step 1 - Building an email nurture program

1.1 Go to Marketing Activities, select the folder you want to create the nurture program in, select New and New Program. (Figure 1.0)

#### Fill in:

Program Name: (i.e. Bombora-Surge-ABM Software) Program Type: Default Channel: Email Nurture

**1.2** Create a series of emails for each department as part of your nurture flow (i.e. Marketing, IT).

For this example we created:

- 2 branded emails for Marketing
- 2 branded emails for Sales
- 1 text only email sent on the behalf of a sales rep

# Figure 1.0 Figure 1.0 Figure

🖃 ┪ Assets

🖻 🟐 Emails

- 阈 01 Email-Sales
- 01 Email-Marketing
- 3 02 Email-Sales-Rep
- 03 Email-Sales
- 3 Email-Marketing

#### 🖃 🏐 Campaigns

- 🛞 01 Send-Emails
- 💡 02 Task-Sales

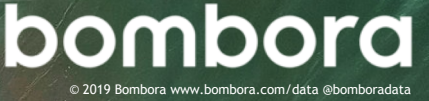

# Step 1 - Building an email nurture campaign (cont'd)

**1.3** Create a batch Smart Campaign to start the email flow when a Marketo person meets the qualification criteria.

Navigate to New and select New Smart Campaign. Fill in a name (i.e. Send Email) and click Create.

Figure 1.1

- **1.4** Define your Smart List. (Figure 1.1)
  - Primary Bombora Surge Cluster
     Segment is ABM-cluster
  - Not Activity was Logged in past 60 days This is in place to ensure any person that sales has interacted with in the last 60 days is excluded
  - Member of Smart List Has No Open Opportunities This is in place to ensure contacts related to in-pipeline opportunities are not engaged
  - Department is Sales or Marketing For the product this example company is selling the buying center is solely people in marketing and sales, so we only want to engage those departments
  - Person Status is NOT Responded, not qualitied, etc.
     Specific person statuses are excluded to ensure that people currently engaged by the sales team are not included in this nurture

| 1 Sond Empile      | Smart List                 | Flow            | Schodulo        | Poculte |   |                                                          |           |
|--------------------|----------------------------|-----------------|-----------------|---------|---|----------------------------------------------------------|-----------|
| New 7 Cam          | paign Actions 7            | Show C          | ampaign Members | Nesuits |   |                                                          |           |
| the All filters a  |                            |                 | Expand All      |         |   |                                                          |           |
| 1 - Primary Bo     | ombora Surge Cl            | luster Seg      | ment            |         |   |                                                          | 0         |
| Primary Bo         | ombora Surge Clus<br>Segme | ster is<br>ent: |                 |         | v | ABM-Cluster                                              | 0 -       |
| 🏃 2 - Not Activity | y was Logged               |                 |                 |         |   |                                                          | ø         |
|                    |                            |                 |                 |         |   | Add                                                      | Constrair |
| Subject:           | is not empty               |                 |                 |         | - |                                                          |           |
| Owner:             | is not                     |                 |                 |         | v | Marketing User                                           | 0 -       |
| Date of Activity:  | in past                    |                 |                 |         |   | 60 days                                                  |           |
| 3                  |                            |                 |                 |         |   |                                                          |           |
| 3 - Member of      | f Smart List               |                 |                 |         |   |                                                          | ø         |
| Person:            | not in                     |                 |                 |         | ÷ | Has Open Opportunity                                     | Ŧ         |
| • 4 - Departmer    | nt                         |                 |                 |         |   |                                                          | 0         |
| Department:        | is                         |                 |                 |         |   | (2) Marketing; Sales                                     |           |
| 5 - Person Sta     | tus                        |                 |                 |         |   |                                                          | Û         |
| Person Status:     | is not                     |                 |                 |         |   | (5) Responded: Nurture: Referred: Qualified: Disgualifie | d         |

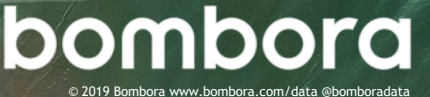

# Step 1 - Building an email nurture campaign (cont'd)

- **1.5** Determine the email send flow. Here's an example (Figure 1.2):
  - Change Program Status
  - Add to SFDC Campaign and send two versions of the email
    - #1 if department is "Sales" and #2 if "Marketing"
  - Wait 3 days
  - Send email #2 if not "Responded"
  - Wait 4 days
  - Send email #3 if not "Responded"
  - Wait 2 days
  - If not "Responded," create a Salesforce task for sales to call
  - the person only if s/he is director level or above
- **1.6** Schedule the campaign.

Click on Schedule.

Qualification: Once Recurrence: Weekly (i.e. every Tuesday)

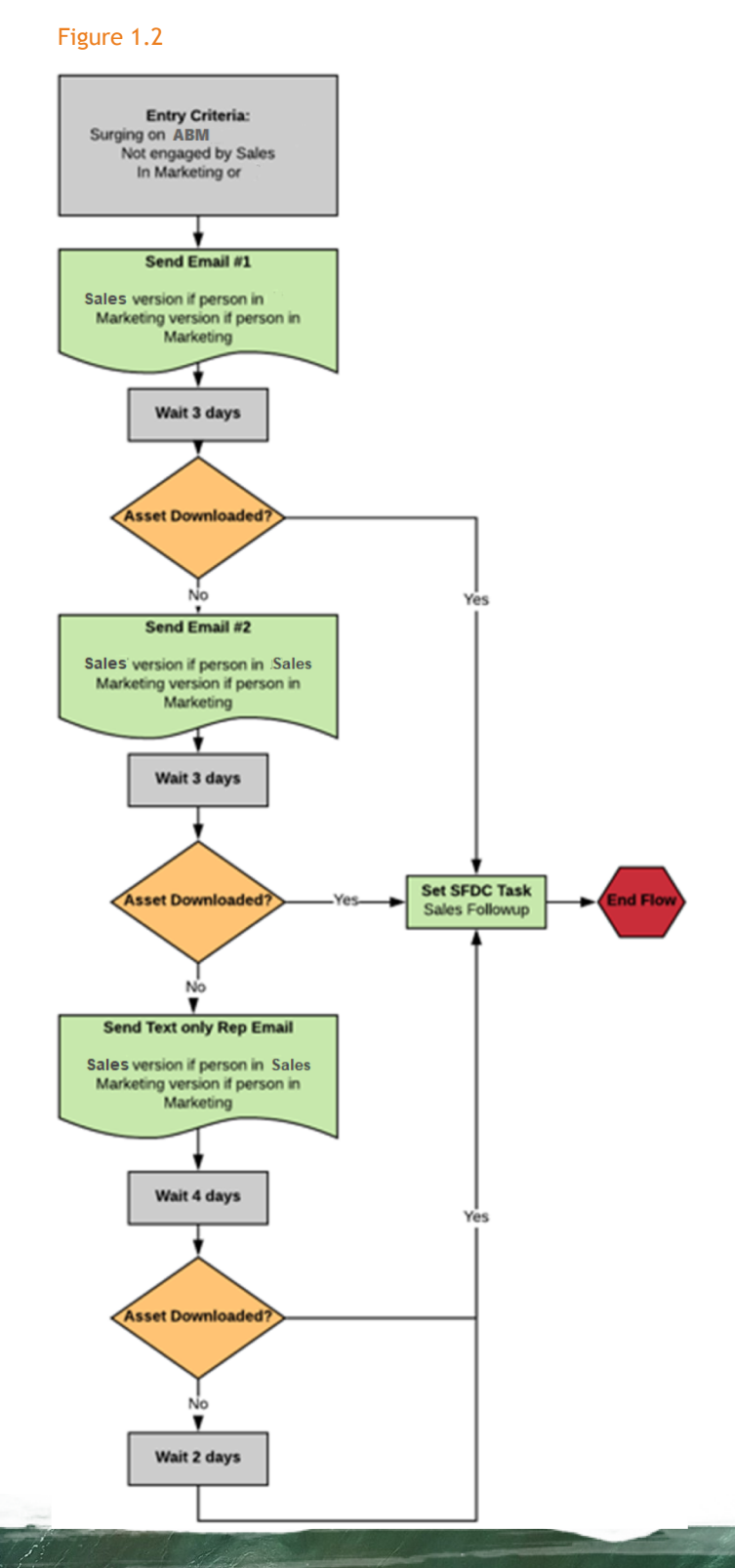

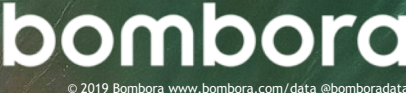

# Step 1 - Building an email nurture campaign (cont'd)

1.7 Create a trigger Smart Campaign to create a task for sales in Salesforce if the person engages with an email. Navigate to New and select New Smart Campaign. Fill in a name (i.e. Task Sales) and click Create.

#### Define your Smart List.

Add the following two filters:

- Click action links in email
- Was sent an email in the last 3 days In both, restrict them to the emails sent in steps above

| 🎾 Use ALL filters 🤻                           | 🛆 Collapse All         | Expand All                                                                                      |
|-----------------------------------------------|------------------------|-------------------------------------------------------------------------------------------------|
| 🧳 Clicks Link in I                            |                        | 0 ×                                                                                             |
|                                               |                        | 🎾 Add Constraint 💌                                                                              |
| Email:                                        | is                     | <ul> <li>(2) Bombora-Surge-ABM Software-L </li> </ul>                                           |
|                                               |                        |                                                                                                 |
|                                               |                        |                                                                                                 |
| 🥦 1 - Was Sent E                              | mail                   | 0 ×                                                                                             |
| 🎾 1 - Was Sent E                              | mail                   | O ★                                                                                             |
| 🍞 1 - Was Sent E<br>Email:                    | is                     | Add Constraint      (2) Bombora-Surge-ABM Software-E                                            |
| 1 - Was Sent E<br>Email:<br>Date of Activity: | imail<br>Is<br>In past | <ul> <li>Add Constraint *</li> <li>(2) Bombora-Surge-ABM Software-I </li> <li>3 days</li> </ul> |

#### Create your flow.

Click on Flow.

- Change Program Status to Engaged
- Change SFDC Campaign Membership
- Update Person Status = 'Responded'
- Create SFDC Task for sales to follow up with MQL

Schedule Trigger Smart Campaign

Click on Schedule.

Qualification: Once

Click Activate.

| 🗑 New 🔻 🛛 💡 Cam    | npaign Actions 🔻 🖓 View Campaign Members                               | <b>a</b> 🛆   |
|--------------------|------------------------------------------------------------------------|--------------|
| 🛆 Collapse All 🛛 😎 | Expand All                                                             |              |
| 🕫 1 - Change Pr    | rogram Status                                                          | θ×           |
|                    |                                                                        | -GAdd Choice |
| Program:           | Bombora-Surge-ABM Software-Demo    New Status: Email Nurture > Engaged | ×            |
|                    |                                                                        |              |
| 🚳 2 - Change St    | tatus in SFDC Campaign                                                 | ο×           |
|                    |                                                                        | GAdd Choice  |
| Campaign:          | EMAIL-Bombora-Surge-Web-Conferencing-Demo * New Status: Responded      |              |
|                    |                                                                        |              |
| 😝 3 - Change Da    | ata Value                                                              | ο×           |
|                    |                                                                        | 📲 Add Choice |
| Attribute:         | Person Status * New Value: Responded                                   |              |
|                    |                                                                        |              |
| 🏴 4 - Create Tas   | sk                                                                     | 0 ×          |
|                    |                                                                        | 📲 Add Choice |
| Subject:           | Call MQL: Surge: ABM Due In: 2                                         |              |
|                    | Owner: Assign to Sales Owner                                           | *            |
| Comments:          | ({Lead.First Name}) {(Lead.Last Name}) (((Lead.Job                     | *<br>*       |
|                    | Title}} at {{Company.Company Name}}}                                   |              |
|                    | Remind In: 1                                                           |              |

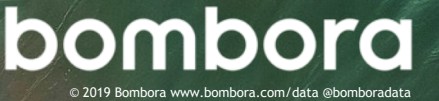

### Step 2 - Creating an engagement nurture program

2.1 Navigate to Marketing Activities, select the folder you want to create the nurture program in, select New and New Program. Fill in:

> Program Name: (i.e. EN-Bombora Surge 2 Cluster) Program Type: Engagement Channel: Email Nurture

NOTE: It's a best practice to also create a related Salesforce campaign to track results.

#### 2.2 Create streams.

Click on the Stream tab and +Add Stream.

In our example, we made four streams: early middle, late and end. NOTE: Repeat for however many streams you will be creating.

| 1 | EN-Bombora Surg | ge 2 Clusters          | Streams      | Setup   | My Tokens     | Members          |    |           |                |                                        |             |            |       |
|---|-----------------|------------------------|--------------|---------|---------------|------------------|----|-----------|----------------|----------------------------------------|-------------|------------|-------|
| 6 | New 🔻 🍟 Prog    | ram Actions 💌          | 🕀 Add Stream |         |               |                  |    |           |                |                                        |             |            |       |
| v | iew: Content 🖲  |                        |              |         |               |                  |    |           |                |                                        |             |            |       |
|   | Farly           |                        | 1 Å          | Mid     |               | т ф              |    | Late      |                | ~~~~~~~~~~~~~~~~~~~~~~~~~~~~~~~~~~~~~~ | End Stream  |            | 土谷    |
|   | Larry           |                        | τŵ           | WIG     |               | т 🕸              |    | Late      | т              | ***                                    | Life Stream | -          | τŵ    |
|   | Ever            | <u>y Tue   8:30 AM</u> |              |         | Set Stream Ca | dence            |    | Set Strea | m Cadence      |                                        | Set Stream  | m Cadence  |       |
|   | Content         | Transiti               | on Rules     | Con     | itent         | Transition Rules | l  | Content   | Transition Rul | es                                     | Content     | Transition | Rules |
|   |                 |                        |              |         |               |                  |    |           |                |                                        |             |            |       |
|   | 301 Email       |                        |              | 301 E   | mail          |                  |    | 301 Email |                | _                                      |             |            |       |
|   | 3 02 Email      |                        |              | 302 E   | mail          | mananak          |    | 302 Email |                | 2                                      |             |            |       |
|   | III 03 Email    |                        | _            | 🖃 03 Ei | mail          |                  |    | 3 Email   |                | 1                                      | a state of  |            |       |
| 1 | 304 Email       |                        | -            |         |               |                  | l. | 304 Email |                |                                        | Strenet Rt. |            |       |
|   |                 |                        | 1            |         |               | 1                | ľ  |           |                |                                        |             |            |       |

- 2.3 Create a series of emails for each part of your nurture stream that is relevant to how you will be adding people into each stream.
- 2.4 Click on Set Stream Cadence in each stream and determine when it should be sent (i.e. Tuesday at 8:30 AM)
- 2.5 Create an Add to Nurture Smart Campaign.

Right click on **EN-Bombora Surge 2 Clusters** and create a new Smart Campaign. Name it **Add to Nurture**.

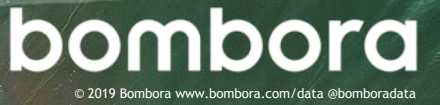

# Step 2 - Creating an engagement nurture program (cont'd)

#### 2.6 Define your Smart List

Add the following filters into your Smart List:

- Bombora Surging Cluster Count greater than 2
- Account Status is not Active
- Department is i.e. Marketing

In this example, we specify that account status is not active as we do not want people placed in this nurture if, they are a member of an existing customer or active account. In addition, the department is specified as marketing as the content in this nurture is specific to the needs and interests of those in marketing.

| New      Campaign Actions      Wiew Campaign Members |   |           |     |   |
|------------------------------------------------------|---|-----------|-----|---|
| 🎾 Use ALL filters 🔻 📋 📥 Collapse All 🔍 Expand All    |   |           |     |   |
| 🕐 1 - Bombora Surging Clusters Count                 |   |           | 0   | × |
| Bombora Surging Clusters Count: greater than         | ٠ | 2         |     |   |
|                                                      | _ |           |     | _ |
| 🍸 2 - Account Status                                 |   |           | 0   | × |
| Account Status: is not                               |   | Active    | 0 - |   |
|                                                      | _ |           | _   | _ |
| 🎷 3 - Department                                     |   |           | 0   | × |
| Department: is                                       | ٣ | Marketing | 0 - |   |
|                                                      |   |           | _   | _ |

#### Click on Flow.

2.7

Drag Add to Engagement Program.

- Program: EN-Bombora Surge 2 Cluster
- Stream: Early

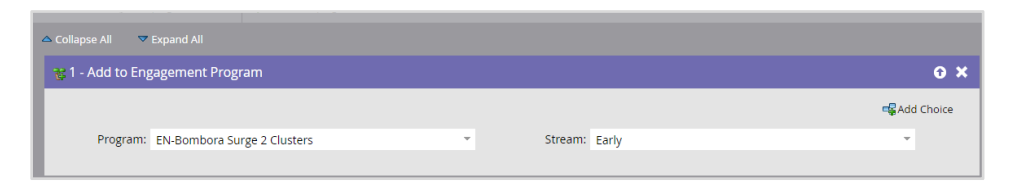

- 2.8 Click on Schedule and then "schedule reoccurrence" and select Run Daily.
- 2.9 Create a **Remove from Nurture** Smart Campaign to remove people from the campaign once the person's account becomes active.

Right click on the program EN-Bombora Surge 2 Topics and create a new Smart Campaign. Name it **Remove from Nurture**.

Click on Smart List and drag Member of Engagement Program and Account Status.

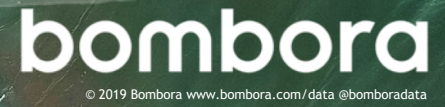

# Step 2 - Creating an engagement nurture program (cont'd)

#### 2.10 Define your Smart List

- Member of Engagement Program: True
- Program is EN-Bombora Surge 2 Clusters
- Stream is Early; Mid; Late
- Account Status is Active

| New * Campaign Actions * Wivew Campaign Members     Use ALL filters *   Collapse All * Expand All                                                                                                    | Remove from Nur     | ture Smart l      | ist Flow          | Schedule | Results |   |                             |                    |
|----------------------------------------------------------------------------------------------------|---------------------|-------------------|-------------------|----------|---------|---|-----------------------------|--------------------|
| > Use ALL filters ×                                                                                                    | 🗑 New 🔻 🛛 🖓 Cam     | paign Actions 🔻   | 🖓 View Campaign I | Members  |         |   |                             |                    |
| Y 1 - Member of Engagement Program       Q ×         Member of Engagement Program:       Image: Stream:       Image: Stream: | 🎾 Use ALL filters 💌 | 🛆 Collapse .      | All 🔍 🔻 Expand A  |          |         |   |                             |                    |
| Member of Engagement Program: true *<br>Program: is * EN-Bombora Surge 2 Clusters *<br>Stream: is * (3) Early; Mid; Late                                                                                                    | 🎾 1 - Member o      | f Engagement Pro  | ogram             |          |         |   |                             | o ×                |
| Member of Engagement Program:     true       Program:     is       Stream:     is         (3) Early; Mid; Late                                                                                                    |                     |                   |                   |          |         |   |                             | 🎾 Add Constraint 🔻 |
| Program:     is     EN-Bombora Surge 2 Clusters       Stream:     is   (3) Early: Mid; Late                                                                                                    | Member of Engage    | ment Program: tru | ie                |          |         | Ŧ |                             |                    |
| Stream: is (3) Early: Mid; Late                                                                                                    | Program:            | is                |                   |          |         | ~ | EN-Bombora Surge 2 Clusters | •                  |
|                                                                                                    | Stream:             | is                |                   |          |         | Ŧ | (3) Early; Mid; Late        |                    |
|                                                                                                    |                     |                   |                   |          |         |   |                             |                    |
| y 2 - Account Status O 🗙                                                                                                    | 🦻 2 - Account St    | atus              |                   |          |         |   |                             | o ×                |
| Account Status: is Active                                                                                                    | Account Status:     | is                |                   |          |         | Ŧ | Active                      | <b>0</b> ×         |

#### 2.11 Click on Flow.

Drag Change Engagement Program Stream.

- Program: EN-Bombora Surge 2 Clusters
- New Stream: End Stream

| Remove from Nurture Smar       | t List Flow Schedule  | Results                                    |
|--------------------------------|-----------------------|--------------------------------------------|
| 🗑 New 🔻 🛛 🖓 Campaign Actions 🔻 | Wiew Campaign Members |                                            |
| 🗢 Collapse All 🛛 🔻 Expand All  |                       |                                            |
| 😵 1 - Change Engagement Prog   | ram Stream            |                                            |
|                                |                       |                                            |
| Program: EN-Bombora Su         | rge 2 Clusters        | <ul> <li>New Stream: End Stream</li> </ul> |
|                                |                       |                                            |

2.12

Click on Schedule and then "schedule reoccurrence" and select Run Daily.

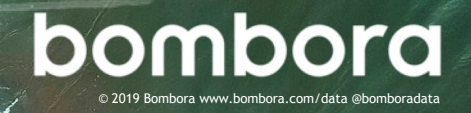

### Step 3 - Creating a sales task for high value leads

# 3.1 Navigate to Marketing Activities, select New and New Campaign.

Select the appropriate folder and name the campaign (i.e. **Task Sales 2+ Surging Clusters**)

3.2 Create your Smart List. Under Triggers, select Data Value Changes.

Input the following information:

Attribute: Bombora Surging Cluster Count New Value: At least 2 Previous Value: At most 1

This makes it so that the flow will only initiate when a person first is associated to two clusters. The previous value of "at most 1" is specified so the person does not receive the flow an additional time if their points decrease \*(e.g. 3 to 2 clusters)

In this example, we wish to only have a Salesforce task sent to sales if the account status is not active and the person is in marketing, so these attributes are specified. The reason for this specificity is that Company Surge<sup>®</sup> clusters are appended to all people related to an account, so this ensures that only relevant people are sent to sales and not all people from every department.

| Ta         | sk Sales 2+ Surį  | ging Clusters    | Smart List       | Flow      | Schedule | Results |   |           |                    |
|------------|-------------------|------------------|------------------|-----------|----------|---------|---|-----------|--------------------|
| <b>a</b> N | lew 🔻 💡 Cam       | ipaign Actions 🔻 | 🖓 View Campaig   | n Members |          |         |   |           |                    |
| ۶≀         | lse ALL filters 🔹 | 🛆 Collaps        | se All 🛛 🔻 Expan |           |          |         |   |           |                    |
|            | Data Value Cł     |                  |                  |           |          |         |   |           | 0 ×                |
| Г          |                   |                  |                  |           |          |         |   |           | 🎾 Add Constraint 🔻 |
| L          | Attribute:        | Bombora Surgin   | g Topics Count   |           |          |         |   |           | v                  |
|            | New Value:        | at least         |                  |           |          |         | Ŧ | 2         |                    |
| •          |                   |                  |                  |           |          |         |   |           |                    |
|            | Previous Value:   | at most          |                  |           |          |         | * | 1         |                    |
| 8          |                   |                  |                  |           |          |         |   |           |                    |
| le:        |                   |                  |                  |           |          |         | - |           |                    |
| 2          | 1 - Account St    | atus             |                  |           |          |         |   |           | θ×                 |
| E          | Account Status:   | is not           |                  |           |          |         | - | Active    | <b>e</b> -         |
| L          |                   |                  |                  |           |          |         |   |           |                    |
|            | 2 Deverteer       |                  |                  |           |          |         |   |           | <b>A X</b>         |
| 7          | 2 - Departme      | nt               |                  |           |          |         |   |           | UX                 |
|            | Department:       | is               |                  |           |          |         | - | Marketing | 0 -                |
|            |                   |                  |                  |           |          |         |   |           |                    |

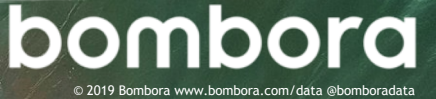

# Step 3 - Creating a sales task for high value leads

3.3 Click on the Flow tab.

Under Salesforce, select Create Task.

Input a subject line that will get the attention of sales (i.e. Hot MQLs!).

In the comments field, provide details on how the person should be engaged by sales.

3.4 Click on the Schedule tab to schedule the trigger campaign.

Qualification: Every Time Click Activate.

| 🗃 New 🔻 🛛 🖓 Can    | npaign Actions 🔻                    | 🖓 View | v Campaign | Members    |               |          |      |       |
|--------------------|-------------------------------------|--------|------------|------------|---------------|----------|------|-------|
| 🛆 Collapse All 🛛 🤜 | Expand All                          |        |            |            |               |          |      |       |
| 🏴 1 - Create Tas   | ;k                                  |        |            |            |               |          |      | ο×    |
|                    |                                     |        |            |            |               | 🕞 Ac     | ld C | hoice |
| Subject:           | HOT MOL   2+ S                      | urging |            | Due In:    | 2             |          |      |       |
|                    | Clusters                            |        |            | Owner:     | Assign to Sal | les Owne | -    |       |
|                    |                                     |        |            | Priority:  | High          |          | Ŧ    |       |
| Comments:          | {{Lead.First Nam<br>{{Lead.Last Nam | ne}}   |            | Status:    | Open          |          | Ŧ    |       |
|                    | ({{Lead.Job Title}                  | } at   |            | Notify:    | true 🔹        |          |      |       |
|                    |                                     |        |            | Remind In: | 1             |          |      |       |
|                    |                                     |        |            |            |               |          |      |       |

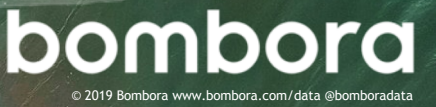

# Step 4 - Leveraging Company Surge® for digital advertising

# 4.1 Navigate to your Cluster Smart List (i.e. Cluster - ABM)

Select the People tab.

- **4.2** Click the **Ad Bridge (**sicon at the bottom of the list. (Figure 1.3)
- 4.3 Select LinkedIn or a different channel partner and click Next. (Figure 1.4)

NOTE: If you have not already granted Marketo access to your LinkedIn account, it will redirect you to LinkedIn.

4.4 Select an existing LinkedIn audience to send your Smart List over to or click on +New Audience to create a new audience.

Select a **Add Leads to Audience** as your push type and click update.

**4.5** Allow 15 minutes for the sync to complete for your Bombora Cluster Smart List to be pushed to your channel partner.

#### Figure 1.3

|      | Densuit    |           |                 |                       |                                      |      |               |              |               |                     |
|------|------------|-----------|-----------------|-----------------------|--------------------------------------|------|---------------|--------------|---------------|---------------------|
| 1    | Last       | First     | Job Title       | Company               | Errel                                | more | Person Status | Person Score | Person Source | Updated             |
| 65   | Lobley     | Thomas    |                 | Next Gen              | dobley@nextgen.com.demo              |      | Open          |              |               | Mar 30, 2018 1:53 P |
| 567  | Conly      | Keith     | Sr. Mgr - Mark  | Next Gen              | kconly@nextpen.com.demo              |      | Qualified     |              |               | Mar 30, 2018 5:11 P |
| 572  | Owara      | Megan     |                 | Intouch Solutions     | megan.owara@intoucheol.com.demo      |      | Open          |              |               | Mar 30, 2018 1:53 P |
| 573  | Vivona     | Tricia    | Media Superv    | Intouch Solutions     | tricia vivona@intouchsol.com.demo    |      | Qualified     |              |               | Mar 30, 2018 5:11 P |
| 502  | witts      | Orion     | Marketing Dir   | Ping identity         | prionwills/kpingidentity.com.demo    |      | Responded     |              |               | Mar 30, 2018 2:03 P |
| 1005 | Goeppel    | C         | CFD             | Ping Identity         | sporpoel/Roingident/ty.com.demo      |      | Open          |              |               | Mar 30, 2018 1:58 P |
| 5967 | Norton     | Ben       | Director of Sal | Fing Identity         | bennorton/Poingidentity.com.demo     |      | Open          |              |               | Mar 30, 2018 1:58 P |
| 324  | Bohn       | Brandon   | Director of Sal | Ping Identity         | bbshn@singidentity.com.demo          |      | Open          |              |               | Mar 30, 2018 1:58 / |
| 1626 | Kull       | Legen     | Vice President  | Ping Identity         | BullPsingidentity.com.demp           |      | Responded     |              |               | Mar 30, 2018 2:03 F |
| 512  | Havelock   | Caren     |                 | Ping identity         | carenhavelock/Poingidentity.com.demo |      | Open          |              |               | Mar 30, 2018 1:53   |
| 522  | Malin      | Sanah     |                 | Ping identity         | amalin@pingidentity.com.demo         |      | Open          |              |               | Mar 30, 2018 1:53   |
| 262  | Moemba     | Thierry   | Director of Sal | Ping Identity         | thierymbembellsingidentity.com.demo  |      | Open          |              |               | Mar 30, 2018 1:58   |
| 2643 | Gray       | 84        |                 | Ping Identity         | edgray@pingidentity.com.dema         |      | Open          |              |               | Mar 30, 2018 1:53   |
| 1946 | Gonzalez   | john      |                 | Ping Identity         | johneonaeleoRaingidentity.com.demo   |      | Open          |              |               | Mar 30, 2018 1:53   |
| 1645 | Dehi       | jessica   | Marketing Dir   | Ping Identity         | jessicadahi@pingidentity.com.demp    |      | Qualified     |              |               | Mar 30, 2018 5:11   |
| 1646 | McCleffand | Bryan     |                 | Ping identity         | bryanmodelland@pingidentity.com.demp |      | Open          |              |               | Mar 30, 2018 1:53   |
| 642  | Ramos      | Nc        | CFD             | Ping Identity         | nicramos/Poingident/ty.com.demo      |      | Open          |              |               | Mar 30, 2018 1:58   |
| 582  | Lee        | Nick      | Marketing Dir   | Ping Identity         | nicklee@uinpidentity.com.dema        |      | Responded     |              |               | Mar 30, 2018 2:03   |
| 1688 | Johnson    | jessica   | Vice President  | Ping Identity         | johnson/ksingidentity.com.demo       |      | Qualified     |              |               | Mar 30, 2018 5:11 F |
| 266  | Ramamoo    | Krishnaku | Vice President  | Juniper Networks Inc. | kramamoorthy@juniper.net.demo        |      | Qualified     |              |               | Mar 30, 2018 S-11   |
| 262  | Cooper     | Brian     | Director, MAD   | Juniper Networks Inc. | bcosser@juniper.net.demo             |      | Open          |              |               | Mar 30, 2018 1:53 F |
| 258  | Gorski     | Linda     | focus of the c  | Juniper Networks Inc. | lporski@junicer.net.demo             |      | Open          |              |               | Mar 30, 2018 1:53 / |
| 775  | Peterson   | Alex      | Director of Sal | Ping Identity         | alexaeterson/Raingidentity.com.demo  |      | Open          |              |               | Mar 30, 2018 1:58 F |
| 228  | Behel      | Robert    | Vice President  | Ping Identity         | roberto thei Raingidentity.com.demo  |      | Responded     |              |               | Mar 30, 2018 2:03   |
| 292  | Atoli      | Srinivas  | Sr.Manager ?    | Juniper Networks Inc. | Jattili Press ret.demo               |      | Open          |              |               | Mar 30, 2018 1:53   |
| 315  | LoStocop   | Caire     | Advertising O., | Stat News             | claire.lostoccollistatnews.com.demo  |      | Open          |              |               | Mar 30, 2018 1:53   |
| 168  | Yee        | Ming      | Executive Vice  | Edelman Digital       | mins yes@edelman.com.demo            |      | Responded     |              |               | Mar 30, 2018 2:03   |
| 335  | Willamson  | Frances   | Director of Sal | Edelman Digital       | frances williamson/Redelman.com.demo |      | Open          |              |               | Mar 30, 2018 1:58 I |

#### Figure 1.4

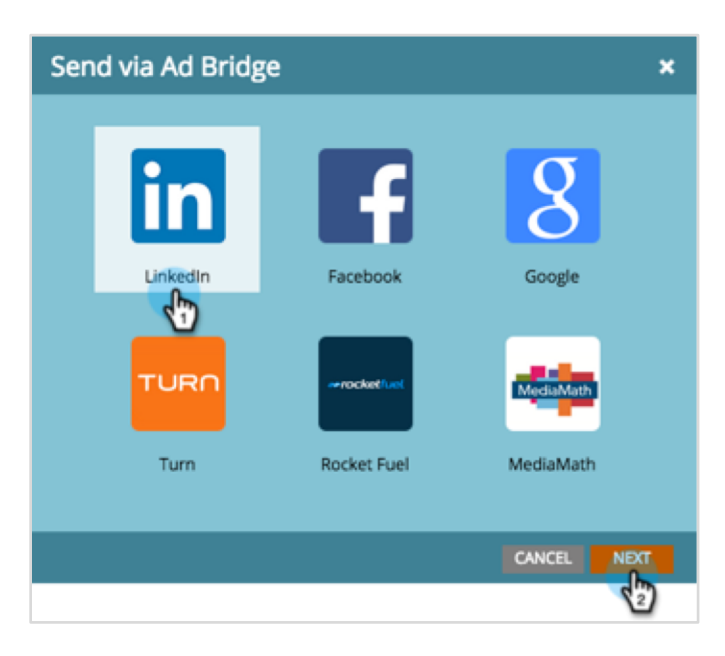

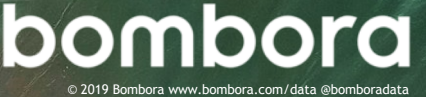

# Surf's up. Let's take off.

For technical support or questions, please contact us at <u>support@bombora.com</u>.

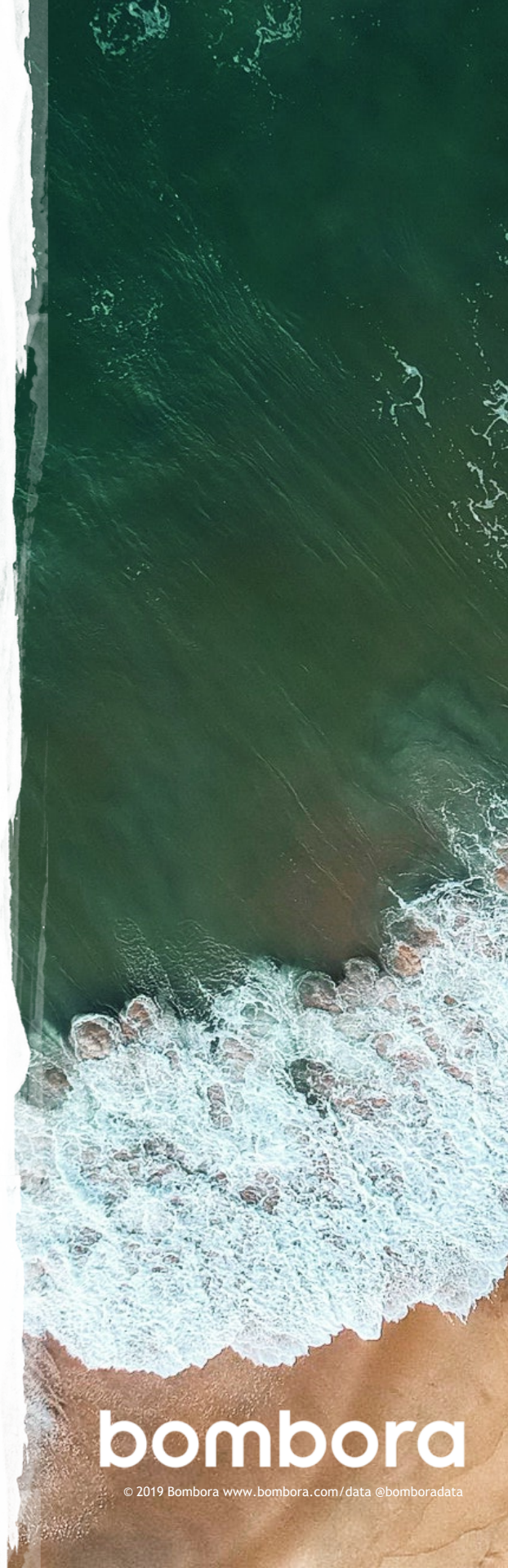